#### תכונות טלפון בסיסיות

חיוג

הקש (שיחת וידיאו) או Video Callיי (שיחת וידיאו) או חקש (שיחת וידיאו) או ייקש (שיחת וידיאו) או ייקש מספר ייז את מספר ייז את מספר הטלפון הרצוי.

או : הקש תחילה את מספר הטלפון הרצוי ואז יעויע (חיוג) ובחר "Video Call" (חיוג) ובחר "Phone Call" שיחת וידיאו) או "Phone Call" (שיחת טלפון).

## קבלת שֵׁיחה

. (מענה): יהקש 🗘 או ייAnswer (מענה).

כאשר מתקבלת שיחה,אפשר להתעלם ממנה על ידי שימוש במקשייReject*יי (דחייה) ב*זמן צלצול הטלפון.

# ניתוק השיחה

. (ניתוק) "EndCall" (ניתוק).

## (LED חיווים (נוריות

נוריות ה-LED ממוקמות בחלק העליון של הטלפון ומעידות על הסטאטוס הנוכחי. **ירוק** - הקו בשימוש. **ירוק מהבהב** - שיחה נכנסת. **ירוק מהבהב מהר** - האדם איתו אתה מדבר שם אותך בהמתנה. אדום - השיחה בהשתקה.

**אדום מהבהב** - יש הודעה בתא קולי. **אדום מהבהב מהר** - שמת את השיחה בהמתנה.

## השתקה

בזמן שיחה, הקש 上 . כאשר מחוברים

מיקרופונים חיצוניים ניתן להקיש 🛃 גם על המיקרופונים עצמם.

בשימוש במצב השתקה, עדיין ניתן לשמוע את שאר השותפים לשיחה.

לביטול מצב השתקה, הקש 💆 בשנית.

#### העברה להמתנה ושחרור

**העברת שיחה להמתנה ושחרור:** 1. בזמן השיחה, הקש ״Hold״ (המתנה).

 הקש "Resume" (שחרור) כדי לשחרר את ההמתנה ולחזור לשיחה.

#### העברת שיחה

בזמן שיחה, הקש "Trnsfer" (העברה)
 (השיחה תעבור למצב המתנה).
 חייג לאדם אליו מיועדת השיחה.
 לאחר שדיברת עם האדם שאליו מיועדת
 השיחה, הקש "Trnsfer" כדי להעביר את
 השיחה.

הקש על ייBlind׳ כדי להעביר את השיחה ישירות בלי לדבר עם האדם שאליו מיועדת השיחה.

ניתן לבטל את ההעברה על ידי הקשה על ״Cancel״(בטל). השיחה תחזור לשלוחה המקורית.

## עקוב אחרי

#### הפעלת עקוב אחרי:

ובחר ״Features״ (תכונות) ואז ∐≡ ״Forward״ (עקוב אחרי).

ישמים אווייטיי עלקוב אווייטי. 2. הזן מספר טלפון שאליו יופנו השיחות

הבאות.

3. הקש על מקש ייEnable׳׳ (הפעל) כדי לאשר הפעלת ייעקוב אחרי׳׳. חיווי להפעלת ייעקוב אחרי׳׳ יופיע לאותו קו טלפון שבו הופעל ייעקוב אחרי ׳׳ בצורת אייקון של חץ זז.

## ביטול עקוב אחרי:

1. הקש ״Forward״ על צג הטלפון או הקש

ובחר ״Features״ (תכונות) ואז ״Forward״ (עקוב אחרי).

2. 3. הקש "Enable".

פונקצית ייעקוב אחרייי לא מתאפשרת בקווים משותפים.

אם תצורת ייעקוב אחריי׳ נקבעה בשרת המרכזייה (מופעל על ידי חיוג CODE\* או ביישום מבוסס PC), יתכנו שינויים בתכונות ובאופציות תפריט.

## שיחת ועידה מקומית\*

ביצוע שיחת ועידה מקומית בין 3 אנשים:

 יש להתקשר לאחד האנשים המשתתפים בשיחה.

ב. הקש על מקש ▲▲ או "Confrnc" (ועידה) כדי ליצור שיחה חדשה (בינתיים השיחה הראשונה תעבור למצב המתנה).
 ב. חייג את המספר של המשתתף הנוסף.

4. כאשר משתתף הנוסף עונה, הקש בים או ער משתתף הנוסף עונה, הקש Confrncיי בשנית כדי ליצור שיחת ועידה בין כולם.

כאשר מקישים על ״Split״ (פצל) בעת שיחת ועידה, השיחה תתפצל לשתי שיחות נפרדות הנמצאות במצב המתנה.

כאשר המשתתף שיצר את שיחת הועידה מקיש על hold שאר האנשים המשתתפים בשיחה יועברו למצב המתנה.

ניתן ליצור שיחת ועידה בכל עת בין שיחה פעילה ושיחה הנמצאת בהמתנה (על אותו קו או על קו אחר) על ידי הקשה על ״Join״ (איחוד).

גם אם המשתתף שיצר את שיחת הועידה מתנתק, עדיין יוכלו שאר המשתתפים להמשיך את שיחת הועידה ביניהם.

\* - שיחת ועידה היא אופציה עבורה יש לקבוע תצורה בשרת המרכזיה. יתכנו שינויים בתכונות ובאופציות תפריט.

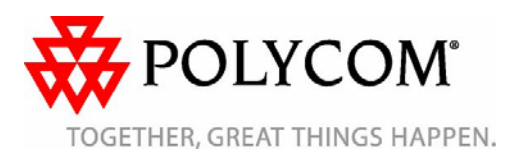

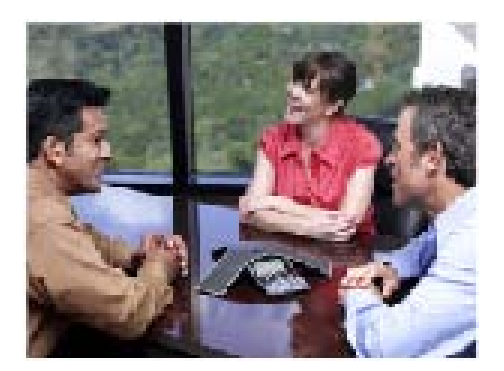

# SoundStation® IP 7000

## מדריך הפעלה מהיר

תכונות טלפון בסיסיות התאמה אישית של הטלפון

ישים לכל טלפונים עם גרסת 3.0 SIP ומעלה.

למידע נוסף, נא לפנות למדריך SOUNDSTATION IP 7000 המלא באתר <u>www.nextelsys.co.il</u> או באתר הבית של POLYCOM <u>www.polycom.com/voip/</u>

©2007 Polycom, Inc. All rights reserved. Polycom, the Polycom logo and SoundPoint are registered trademarks of Polycom, Inc. in the U.S. and various countries. All other trademarks are the property of their respective owners. Information in this document is subject to change without notice.

#### חיוג מהיר

להקצאת אינדקס חיוג מהיר, ראה ייספר טלפוניםיי בהמשך.

לגישה מהירה לרשימת החיוג המהיר מתצוגה רגילה של המסך, הקש 💽.

#### <u>התאמת הגדרות אישית</u>

#### ספר טלפונים

להוספת אנשי קשר בספר הטלפונים של הטלפון:

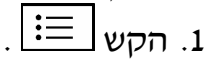

2. בחר "Features" ואז "Contact Directory" (ספר טלפונים).

הקש "More" (נוספים) ואז "Add" (הוספה) כדי להוסיף איש קשר חדש לספר הטלפונים.
 הזן שם פרטי ו/או משפחה של איש הקשר על ידי שימוש בלוח המקשים. הקש על "1/A/a" כדי לבחור בין כתיבת מספרים או אותיות גדולות/קטנות.

 הזן את מספר הטלפון של איש הקשר (שלא קיים בספר הטלפונים).

 שנה את המספר שהוקצה באינדקס חיוג מהיר לאותו איש קשר, במידת הצורך. כאשר איש קשר חדש נשמר בספר הטלפונים,

אוטומטית יוקצה לו מקש חיוג מהיר עם הספרה הפנויה הבאה.

7. שנה את שאר השדות שנשארו (Ring type ו-Divert contact) במידת הצורך.

8. הקש ״Save״ (שמור) או ״Cancel״ (ביטול)

כדי לשמור או לבטל את השינויים והקש 📃 📃 כדי לחזור לתצוגה רגילה של המסך.

אפשר לשמור אנשי קשר בקלות מרשימת שיחות נכנסות,לפרטים נוספים ראה יייומן שיחותיי המוזכר לעיל.

#### חיפוש איש קשר:

2. בחר "Features" ואז "Contact Directory" (ספר טלפונים).

3. הקש "Search" (חיפוש) מהתפריט.

 העזר בלוח המקשים כדי להזין את האותיות הראשונות של השם פרטי או שם המשפחה.
 הקש "Search" לאיתור איש הקשר, אין
 חשיבות לאותיות גדולות בהקשה. כאשר נמצא

איש הקשר הנכון, חייג ישירות ממסך החיפוש.

## :עריכת פרטי איש קשר

1. הקש 🖃.

2. בחר "Features" ואז "Contact Directory" (ספר טלפונים).

חפש את איש הקשר שאת פרטיו יש לערוך
 (כמוסבר לעיל).

4. הקש ״Edit״ (עריכה) ובצע את השינויים הרצויים.

5. הקש "Save" (שמור) או "Cancel" (ביטול)

כדי לשמור או לבטל את השינויים והקש <u>∃</u> כדי לחזור לתצוגה רגילה של המסך.

## שינוי עוצמת הקול

- הקש על מקשי עוצמת הקול 🕪 🕩 כדי
  - לשנות את עוצמת הקול של הרמקול בזמן השיחה.

שימוש במקשים אלו ללא שיחה ישנה את עוצמת הצלצול.

## סוג צלצול

אפשר לבחור צלילים שונים לפי העדפתך וכדי ליצור הבחנה בין צלצולים של קווים שונים. שינוי סוג צלצול של שיחה נכנסת:

# 1. הקש 🗏

בחר "Settings" (הגדרות) "Basic" (בסיסיות)
 ואז "Ring Type" (סוג צלצול).

3. העזר במקשים או לדי לבחירת 3 סוג הצלצול הרצוי. לחץ על ״Play״ (נגן) כדי לשמוע את הצלצול.

4. הקש על ⊙ כדי לבחור את סוג הצלצול הרצוי. 5. הקש (≣ כדי לחזור לתצוגה רגילה של המסך.

## צלצול אישי

ניתן לקבוע צלצול אישי לאנשי קשר שונים השמורים בספר הטלפונים. **קביעת צלצול אישי לאיש קשר מספר** הטלפונים:

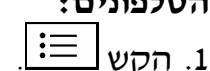

2. בחר "Features" ואז "Features" (ספר טלפונים).

. חפש את איש הקשר הרצוי (ראה ייספר

טלפונים״).

4. הקש "Edit" ודפדף למטה עד ל"Edit (סוג צלצול).

5. הזן את מספר הצלצול הרצוי (ראה ייסוג צלצוליי).

6. הקש "Save" (שמור) או "Cancel" (ביטול)

כדי לשמור או לבטל את השינויים והקש 🔳 כדי לחזור לתצוגה רגילה של המסך.

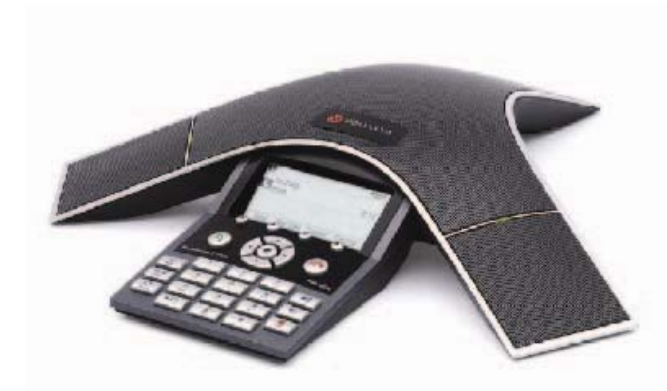

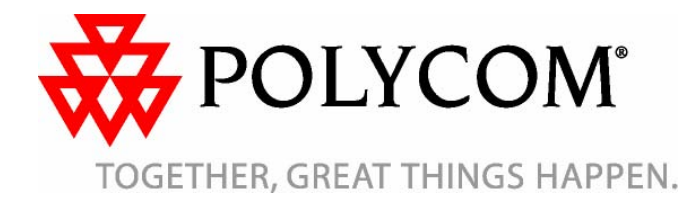

חיוג חוזר הקש בדי לחייג למספר האחרון שחויג.

#### נא לא להפריע

הקש ודיעיי, יינא לא להפריעיי. להפעיל/לכבות את פונקצית יינא לא להפריעיי. אייקון מהבהב והודעה יופיעו על צג הטלפון כאשר הפונקציה מאופשרת.

### יומן <u>שיחות</u>

הקש = ובחר ״Features״ (תכונות), ״Call Lists״ (יומן שיחות) ואז בחר בין רשימת השיחות שהתקבלו ושחוייגו ושלא נענו. המידע על אותן שיחות יופיע אף הוא.

#### בחר את המקש הרצוי בתוך אותו מסך:

- עריכה) ניתן לערוך את מספר "Edit" .1 הטלפון.
  - .2. "Dial" (חיוג) לחיוג המספר.
- .3. "Info" (פרטים) כדי לראות פרטים על השיחה.
- 4. "Save" (שמירה) לשמירת מספר ברשימת אנשי קשר.
- 5. "Clear" (מחק) למחיקת השיחה מהרשימה.

הקש 📃 כדי לחזור לתצוגה רגילה של המסך.

לגישה מהירה לרשימת השיחות שלא נענו מתצוגה רגילה של המסך, הקש .

#### \*תא קולי

כאשר יש הודעה קולית חדשה נוריות החיווי של הטלפון יהבהבו וצליל החיוג יהיה מקוטע במקום רגיל. שמיעת הודעות התא הקולי:

- 1. הקש 📃
- . הקש "Features" ואז "Messages" (הודעות).
- פעל על פי ההוראות של המענה הקולי כדי
  - להקשיב להודעות בתא הקולי.

\* - תא קולי הוא אופציה עבורה יש לקבוע תצורה בשרת המרכזייה.
יתכנו שינויים בתכונות ובאופציות תפריט.